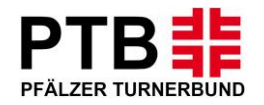

# Anleitung für Wettkampfmeldungen

Mannschaftsmeldung

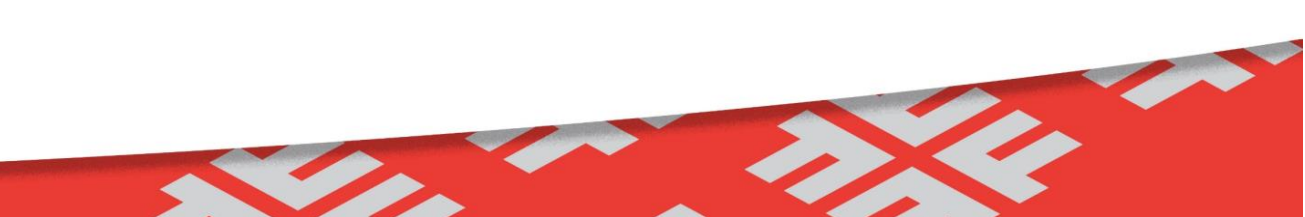

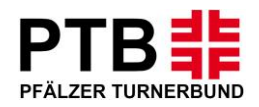

## Schritt 1:

- Die Internetadresse <u>www.dtb-gymnet.de</u> aufrufen
- Die Startseite erscheint
- Hier mit Benutzername (Vereinslogin) und Passwort anmelden und schließlich auf "Einchecken" klicken

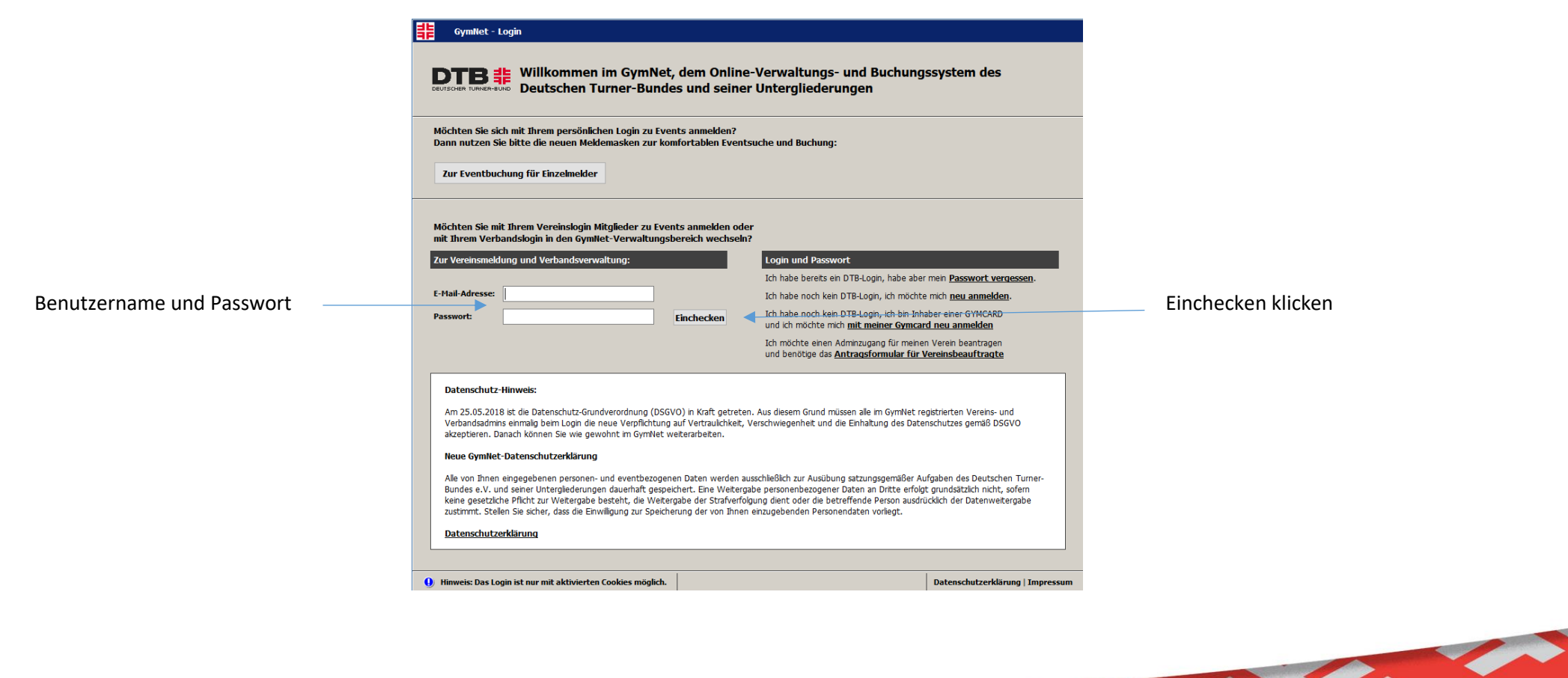

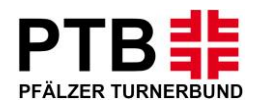

## Schritt 2:

- Nun erscheint die erste Seite, nachdem Sie sich eingeloggt haben.
- Hier wählen Sie nun Ihren Verein aus, um mit der Meldung zu beginnen.

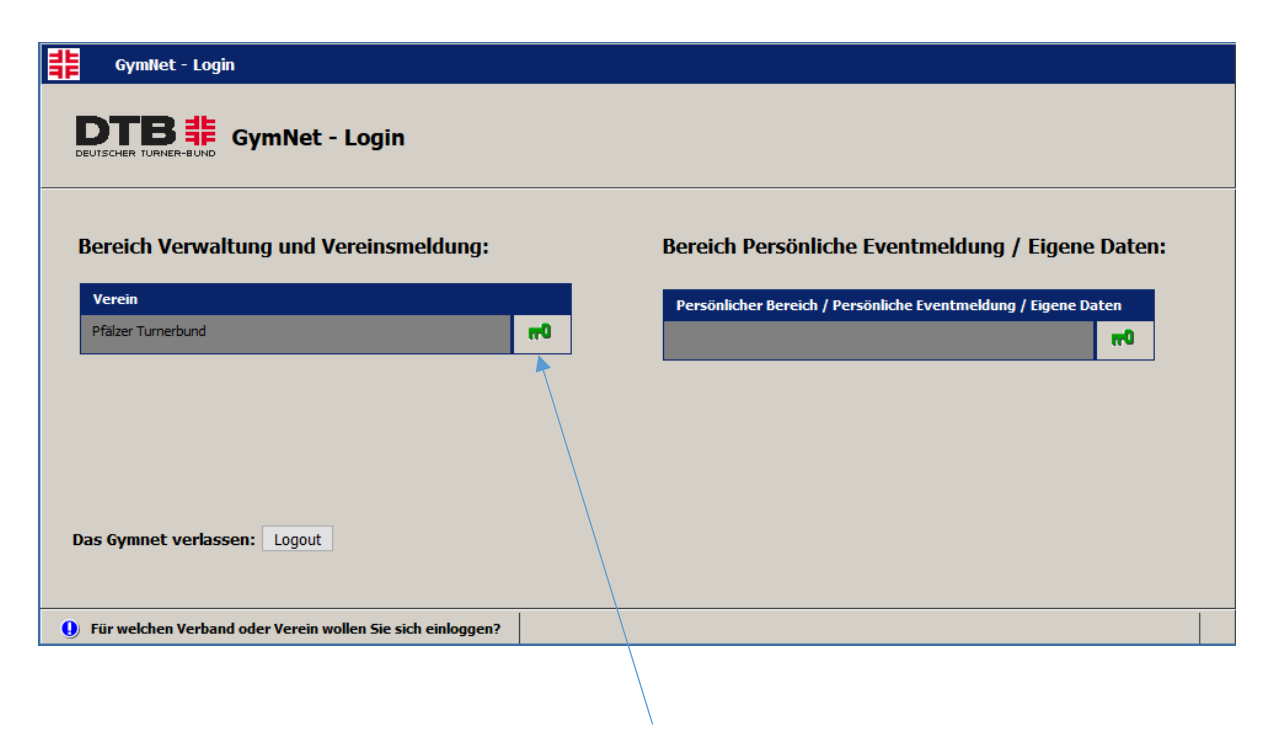

Auf den grünen Schlüssel klicken

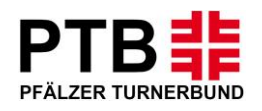

## Schritt 3:

 Jetzt erscheint die Stammdatenverwaltung Ihres Vereins.
 Um mit der Meldung für einen Wettkampf zu beginnen, klicken Sie bitte unter den Events auf "Wettkämpfe/Vorführungen".

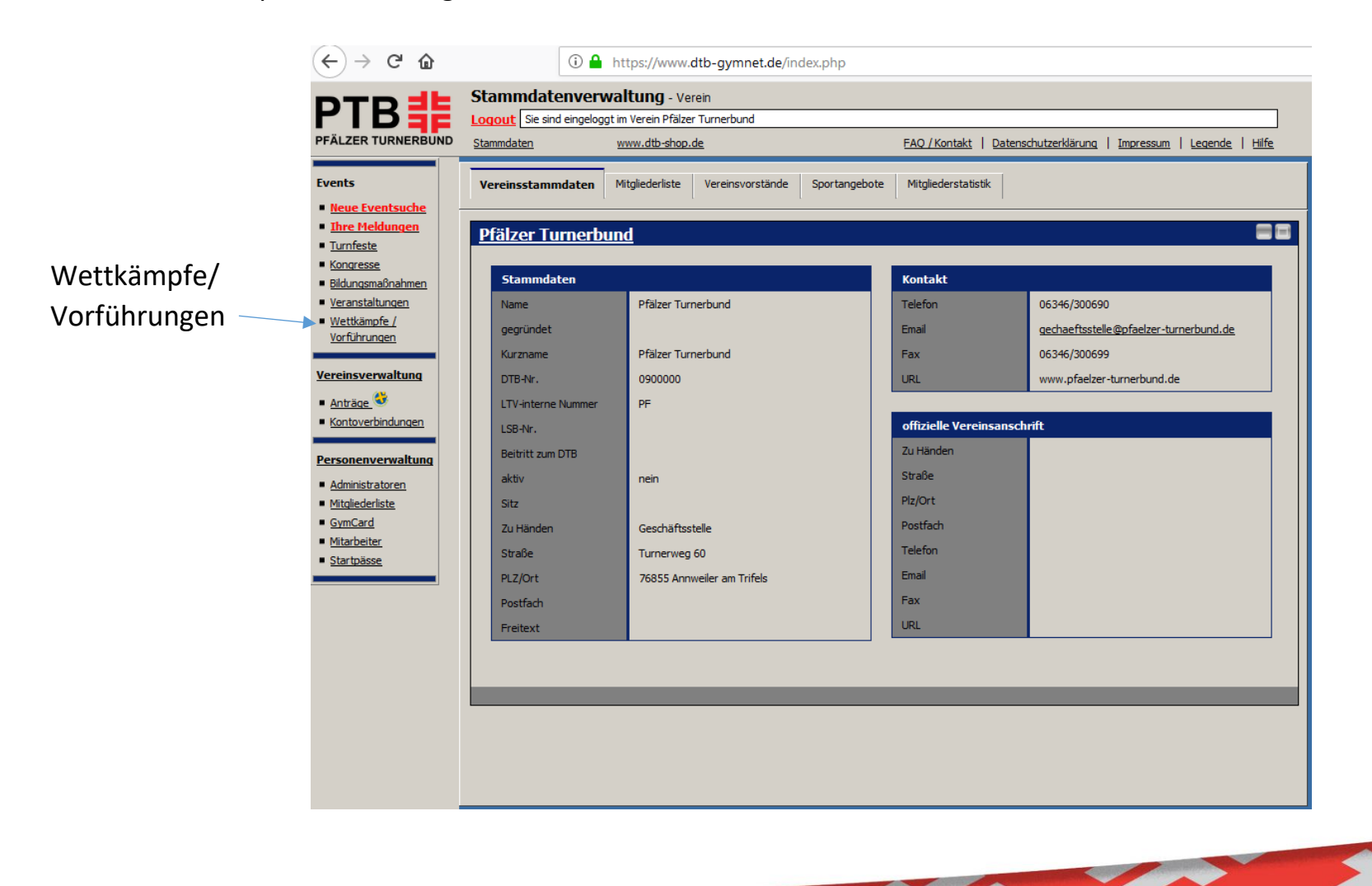

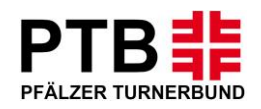

## Schritt 4:

- Nachdem Sie auf den Button "Wettkämpe/Vorführungen" geklickt haben, erscheint die folgende Seite. Nun können Sie nach dem gewünschten Event suchen.
- Hierfür können Sie z.B. ein Stichwort oder den Veranstaltungsort eingeben.
- Danach auf "Suche starten" klicken.

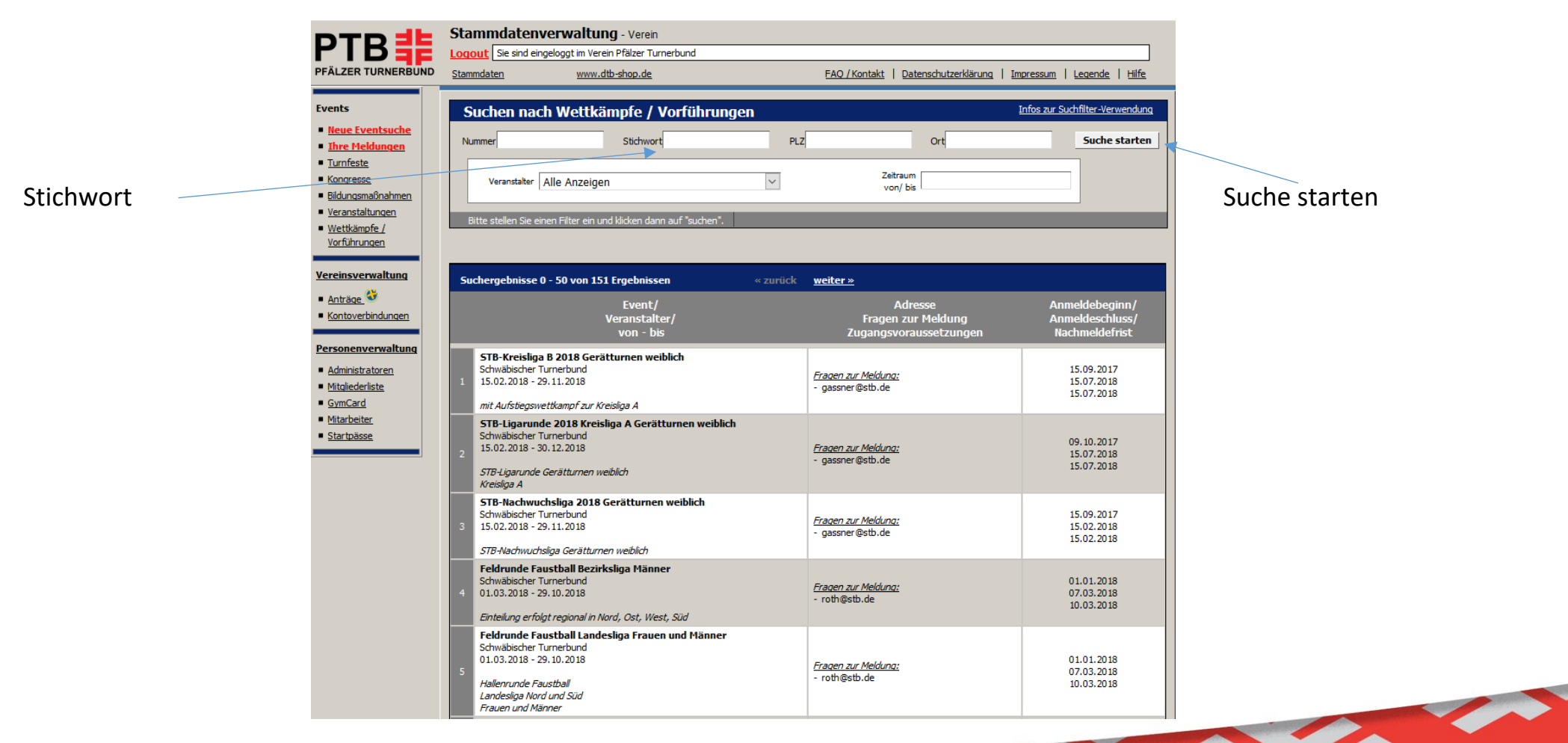

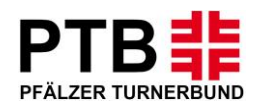

# Schritt 5:

- Links finden Sie den Namen des Wettkampfes/Name der Veranstaltung mit dem genauen Wettkampf-/Veranstaltungsdatum. In der Mitte erscheint die Ausrichteradresse. Rechts finden Sie den Anmeldebeginn/Meldeschluss. Diese Fristen sind verbindlich. Nach den angegebenen Fristen ist keine Meldung mehr möglich.
- Klicken Sie nun auf den gewünschten Wettkampf "buchen".

Sollten Sie den Wettkampf nicht auswählen können, überprüfen Sie bitte nochmals die Meldefristen.

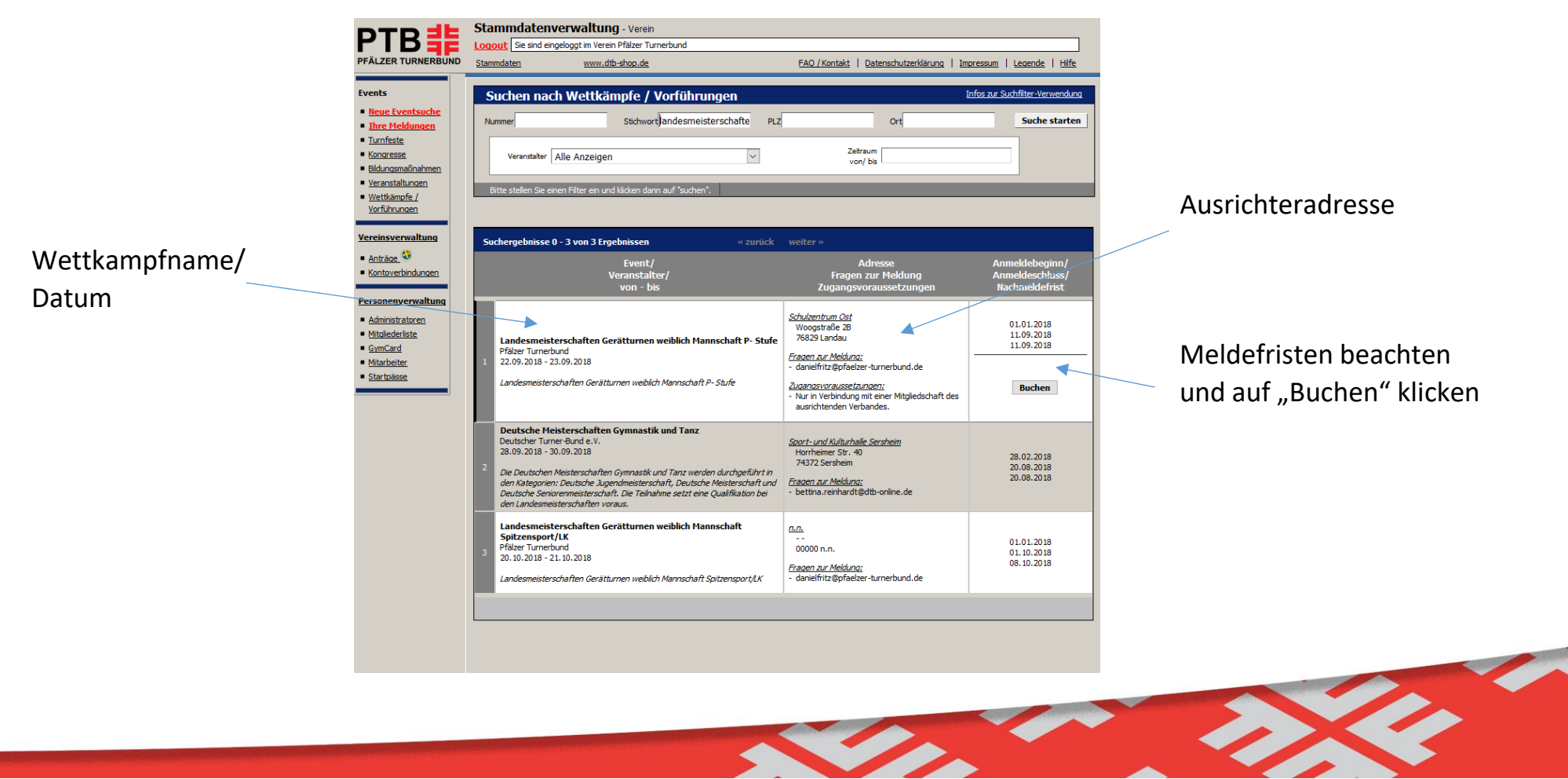

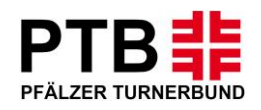

# Schritt 6:

•

- Im nächsten Schritt müssen Sie nun • konto auswählen, von dem die Mele eingezogen wird.
- Sollte die Rechnungsadresse von de ausgefüllten Adresse abweichen, so die neue Adresse angeben.
- SEPA-Mandat erteilen und Häkchen

• In dem Feld "Nachrichten an den

| itt 6:                                                                                                    | Gebuchte Leistungen                                                                                           |                                                                                                    |                                                                                                    |                                                                                                    |             |
|----------------------------------------------------------------------------------------------------|----------------------------------------------------------------------------------------------------|----------------------------------------------------------------------------------------------------|----------------------------------------------------------------------------------------------------|----------------------------------------------------------------------------------------------------|-------------|
|                                                                                                    | Gruppe                                                                                                    | Artikel                                                                                                    | Anzahl                                                                                                    | Preis (EUR)                                                                                                    | Summe (EUR) |
| Im nächsten Schritt müssen Sie nun das Vereins-                                                                                                    | Keine Buchungen vorhanden.                                                                                    |                                                                                                    |                                                                                                    |                                                                                                    |             |
| konto auswählen, von dem die Meldegebühr                                                                                                    | Zahlungsabwicklung<br>Hinweis: Die Rechnungsstellur                                                           | ng erfolgt erst nach Meldeschlu                                                                                                    | JSS.                                                                                                    |                                                                                                    |             |
| eingezogen wird.                                                                                                    | SEPA-Mandat erteilen be                                                                                       | ei SEPA-Lastschrifteinzug                                                                                                    | 9                                                                                                    |                                                                                                    |             |
| Sollte die Rechnungsadresse von der automatisch                                                                                                    | Ich ermächtige die Firma <i>Pfä</i><br>Inzuziehen. Zugleich weise ich mu<br>gezogenen Lastschriften einzulöse | <i>lzer Turnerbund e.V.</i> , Zahlungen vo<br>ein Kreditinstitut an, die von der Fin<br>en.                                                                                        | on meinem Konto mittels Lastschrift<br>ma <i>Pfälzer Turnerbund e, V.</i> auf mein Kor                                                                                                    | ito                                                                                                    |             |
| ausgefüllten Adresse abweichen, so können Sie                                                                                                    | •                                                                                                    | Lastschrifteinzug von de                                                                                                    | em folgenden Konto                                                                                                    | ]                                                                                                    |             |
| die neue Adresse angeben.                                                                                                    | Konto:                                                                                                    | Vereinskonto                                                                                                    |                                                                                                    |                                                                                                    |             |
| SEPA-Mandat erteilen und Häkchen setzen!                                                                                                    | Inhaber:                                                                                                    | Pfälzer Turnerbund                                                                                                    |                                                                                                    |                                                                                                    |             |
|                                                                                                    | BIC:                                                                                                    | SOLADES ISUW                                                                                                    |                                                                                                    |                                                                                                    |             |
| /                                                                                                    | Bank:                                                                                                    | Sparkasse Südliche Weinstraße ir                                                                                                    | n Landau                                                                                                    |                                                                                                    |             |
| Häkchen setzen                                                                                                    |                                                                                                    |                                                                                                    |                                                                                                    |                                                                                                    |             |
| Vereinskonto                                                                                                    |                                                                                                    |                                                                                                    |                                                                                                    | _                                                                                                    |             |
|                                                                                                    |                                                                                                    | Allgemeine Geschäft                                                                                                    | tsbedingungen                                                                                                    |                                                                                                    |             |
| Bitte die AGB´s und Datenschutzerklärung bestätig<br>In dem Feld "Nachrichten an den<br>Ausrichter" können Vermerke oder<br>Informationen hinterlegt werden. | gen.                                                                                                    | Allgemeine Bestimm<br>Für die Teilnahme<br>Turnerbundes und<br>(Brief, Fax oder E<br>Jede Anmeldung is<br>Bitte verwenden S<br>Formular.<br>Mit der Anmeldung<br>bescheinigt, dass | nungen für Aus-/Fortbildur<br>an allen Fortbildungsmaß<br>seiner Turngaue ist eine<br>Email) erforderlich.<br>st verbindlich.<br>Sie für jede Fortbildungsm<br>g muss eine Vereinsbestät<br>Sie Mitglied in einem Ver | ıgsmaßnahmen:<br>nahmen des Pfälzer<br>schriftliche Anmeldung<br>aßnahme ein eigenes<br>igung vorgelegt werden,<br>ein sind, der dem Pfälzer | die<br>r v  |
| Häkchen setzen                                                                                                    |                                                                                                    | Ja, ich habe die <u>Dater</u><br>Nachricht an den Au                                                                                                    | nschutzerklärung zur Kenntnis<br>Usrichter                                                                                                    | genommen.                                                                                                    |             |
| "speichern" klicker                                                                                                    |                                                                                                    | speichern                                                                                                    |                                                                                                    |                                                                                                    |             |

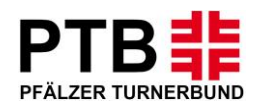

# <u>Schritt 7:</u>

• Nun beginnt die eigentliche Wettkampfmeldung. Klicken Sie auf "Teilnehmer melden" und wählen Sie die Sportler aus, die Sie melden wollen.

| jout «Verband                                 | DTE                                       | 3-Shop                      |                       |          | FAQ / Kontak          | t Impressum I              |
|-----------------------------------------------|-------------------------------------------|-----------------------------|-----------------------|----------|-----------------------|----------------------------|
| Mitgliederliste<br>Gruppenwettkämpfe <b>O</b> | Allgemeine Angaben<br>Startgemeinschaften | Teilnehmer melden<br>Kosten | Teilnehmer gruppieren | Mitarbei | ter 🕚                 | PTB<br>PFÄLZER TURNER      |
| « zurück weiter                               | *                                         |                             |                       | Legende: | Klick auf 🕕 zeigt wei | itere Infos und Bestellung |
| KundenNr.                                     |                                           |                             |                       |          |                       |                            |
| /erein                                        | Pfälzer Turnerbund (090                   | 0000)                       |                       |          |                       |                            |
| Adressat                                      | Daniel Fritz (D)                          |                             |                       |          |                       |                            |
| Straße, Nr.                                   | Turnerweg 60                              |                             |                       |          |                       |                            |
| PLZ, Ort                                      | 76855 Annweiler                           |                             |                       |          |                       |                            |
| -Mail                                         | danielfritz@pfaelzer-turn                 | erbund.de                   |                       |          |                       |                            |
| uchte Leistungen                              |                                           |                             |                       |          |                       |                            |
| <b>-------</b>                                |                                           |                             |                       |          |                       |                            |

#### "Teilnehmer melden" klicken

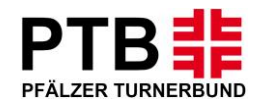

#### weiter mit Schritt 7:

- Jetzt erscheint die Mitgliederliste Ihres Vereins. Hier bitte die gewünschten Sportler auswählen (Häkchen setzen) und anschließend auf "markierte Melden" klicken.
- Mit der Funktion "Suchen nach" kann nach einzelnen Sportler gesucht werden.

|                              | 罪     | Eventanmeldung - [04] Landesr                   | meisterschaf    | ften Gerätturn   | en weiblich Mannsch      | aft P- Stu | ie - Verein Pfälz | er Turnerbund       |            | _                 |              |
|------------------------------|-------|-------------------------------------------------|-----------------|------------------|--------------------------|------------|-------------------|---------------------|------------|-------------------|--------------|
|                              | Logou | t « Verband                                     | DTB-S           | 5hop             |                          |            |                   | FAQ / Kont          | akt        | Impressum         | Hilfe        |
|                              |       | Mitgliederliste Allgemeine An                   | ngaben          | Teilnehmer me    | <b>Iden</b> Teilnehmer g | ruppieren  | Mitarbeite        | er 🛈                |            | DTR               | 긜╘           |
|                              | Gru   | ippenwettkämpfe 👥 Startgemeinsd                 | chaften 🔍       | Kosten           |                          |            |                   |                     |            | PFÄLZER TURM      | IERBUND      |
|                              | « z   | urück weiter »                                  |                 |                  |                          |            | Legende:          | Klick auf 🕕 zeigt v | veitere Ir | nfos und Bestellu | ungen an.    |
|                              | Suc   | chen nach                                       |                 |                  |                          |            |                   | Ī                   | nfos zur : | Suchfilter-Verwe  | endung       |
|                              |       | Nachname 🗸                                      |                 | Vorname          |                          | Teilnehme  | r Alle anzeigen   | ~                   |            | Suche sta         | arten        |
|                              | Bitte | e stellen Sie einen Filter ein und klicken dann | n auf "suchen". | _                |                          |            |                   |                     |            |                   |              |
|                              |       |                                                 |                 |                  |                          |            |                   |                     |            |                   |              |
|                              | Such  | ergebnisse 0 - 20 von 181 Ergebnisse            | n               | « zurück         | weiter »                 |            |                   |                     |            |                   |              |
|                              |       | Name                                            |                 |                  | Vorname                  |            | Geburtsd          | atum v              | v/m        | 🖬 Klid            | ck           |
| Häkchen setzen               |       | Abel                                            | Н               | olger            |                          |            |                   |                     | m          | 🖉 📑 anm           | <u>elden</u> |
|                              |       | Abel (D)                                        | Но              | olger            |                          |            |                   |                     | m          | - anm             | <u>elden</u> |
| "markierte anmelden" klicken | mar   | kierte an-/ abmelden markierte                  | an-/ abmelde    | n und weiter mit | der nächsten Seite       |            |                   |                     |            |                   |              |
|                              | -     |                                                 |                 |                  |                          |            |                   |                     |            |                   |              |

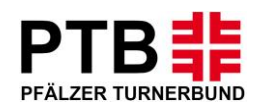

## Schritt 8:

- Klicken Sie nun auf "Gruppenwettkämpfe", um die Sportler ihren jeweiligen Wettkämpfen zuzuordnen.
- Jetzt erscheinen die jeweiligen Altersklassen.
- Klicken Sie hier auf den gewünschten Wettkampf, um die Sportler zu melden. Hierbei ist auf das Alter zu achten.

|                     | Eventanmeldung - [                   | 04] Landesmeisterschaf                    | ten Gerätturnen weibl       | ich Mannschaft P- Stufe | - Verein Pfälzer Turn | erbund           |                          | ×     |
|---------------------|--------------------------------------|-------------------------------------------|-----------------------------|-------------------------|-----------------------|------------------|--------------------------|-------|
| Gruppopwottkämpfo"  | Logout « Verband                     | DTB-SI                                    | hop                         |                         |                       | AQ / Kontakt     | Impressum Hilf           | fe    |
| klicken             | Mitgliederliste Gruppenwettkämpfe ①  | Allgemeine Angaben<br>Startgemeinschaften | Teilnehmer melden<br>Kosten | Teilnehmer gruppieren   | Mitarbeiter           | 0                |                          |       |
|                     | « zurück weiter »                    |                                           |                             |                         | Legende: Klick auf    | t 🕕 zeigt weiter | e Infos und Bestellungen | i an. |
|                     | Suchen nach                          |                                           |                             |                         |                       | Infos 2          | ur Suchfilter-Verwendung | a     |
|                     | Wk-Nr.                               | Bezeichnung                               |                             | Sportart Alle A         | nzeigen 🗸             |                  | Suche starten            |       |
|                     | Bitte stellen Sie einen Filter ein u | und klicken dann auf "suchen".            |                             | _                       |                       |                  |                          |       |
| Wettkampfnummer     |                                      |                                           |                             |                         |                       |                  |                          |       |
| Wettkamphilamilei   | Suchergebnisse 0 - 6 von 6 E         | rgebnissen                                | « zurück weiter »           |                         |                       |                  |                          |       |
|                     | Nr.                                  | Wettkampfname                             |                             | Wettkampfa              | rt Gruppen-<br>Gr.    | w/m Alte         | r                        |       |
|                     | 301 Landesmeisterschaften Man        | nschaft AK. Offen Jg. Offen               |                             | Gerätturnen             | 1 - 255               | w 1-99           | anmelden                 |       |
|                     | 302 Landesmeisterschaften Man        | nn. AK. 17 u. j. Jq. 2001 u. j.           |                             | Gerätturnen             | 1 - 255               | w 1-1            | 7 anmelden               |       |
| Auf den gewünschten | - 303 Landesmeisterschaften Man      | nn. AK. 14 u. j. Jq. 2004 u. j.           |                             | Gerätturnen             | 1 - 255               | w 1-1            | anmelden                 |       |
| Wettkampf klicken   | 304 Landesmeisterschaften Man        | nn. AK. 12 u. j. Jq. 2006 u. j.           |                             | Gerätturnen             | 1 - 255               | w 1-1            | 2 anmelden               |       |
|                     | 305 Landesmeisterschaften Man        | nn. AK. 10 u. j. Jq. 2008 u. j.           |                             | Gerätturnen             | 1 - 255               | w 1-10           | anmelden                 |       |
|                     | 306 Landesmeisterschaften Man        | nn. AK. 8 u. j. Jg. 2010 u. j.            |                             | Gerätturnen             | 1 - 255               | w 1-8            | anmelden                 |       |
|                     |                                      |                                           |                             |                         |                       |                  |                          |       |
|                     |                                      |                                           |                             |                         |                       |                  |                          |       |

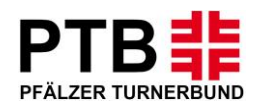

## <u>Schritt 9:</u>

- Jetzt sehen Sie, welchen Wettkampf Sie ausgewählt haben.
- Es erscheinen alle Sportler, die man zu Beginn in der Mitgliederliste ausgewählt hat und für den Wettkampf in Frage kommen.
- Jetzt bitte für die Anlage jeder Mannschaft auf "neues Team" klicken und die entsprechenden Sportler der jeweiligen Mannschaft zuordnen.

|                      | Eventanmeldung -                                          | [04] Landesmeisterschaften Ger                          | ätturnen weiblich Mannsch         | aft P- Stufe - Verein Pfälzer To        | urnerbund       |            |          |
|----------------------|-----------------------------------------------------------|---------------------------------------------------------|-----------------------------------|-----------------------------------------|-----------------|------------|----------|
|                      | Logout « Verband                                          | DTB-Shop                                                |                                   |                                         | FAQ / Kontakt   | Impressum  | Hilfe    |
|                      | Mitgliederliste<br>Gruppenwettkämpfe ①<br>« zurück weiter | Allgemeine Angaben Teilnehn<br>Startgemeinschaften ① Ko | mer melden Teilnehmer gr<br>osten | ruppieren Mitarbeiter<br>Legende: Klick | O zeigt weitere | PFÄLZER TU | RNERBUND |
| "neues Team" klicken | Nr                                                        | We                                                      | ettkampfname                      |                                         | Gruppen-<br>Gr. | Geschl.    | Alter    |
|                      | 301 Landesmeisterschaft                                   | ften Mannschaft AK. Offen Jg. Offen                     |                                   |                                         | 1-255           | w          | 1-99     |
|                      | Für diesen Wettkampf n                                    | nicht gemeldete Personen / Grup                         | ppen                              |                                         |                 |            |          |
|                      | Name                                                      | Vorname                                                 | geboren                           |                                         |                 |            |          |
|                      | Dahler                                                    | Anette                                                  |                                   |                                         |                 |            |          |
|                      |                                                           |                                                         |                                   |                                         |                 |            |          |
|                      |                                                           |                                                         |                                   |                                         |                 |            |          |

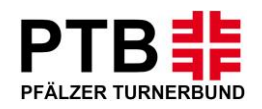

# Schritt 10:

- Markieren Sie nun die Sportler, die Sie zum Team hinzufügen möchten.
- Anschließend auf "zur Gruppe hinzufügen" klicken.

|                                  | Eventanmeldung -                  | [04] Landesmeisterschaften Gerätturne                                      | en weiblich Mannschaft P- Stufe | - Verein Pfälzer Turnerbund                                                                                                    | _ 🗆 🗙                                           |
|----------------------------------|-----------------------------------|----------------------------------------------------------------------------|---------------------------------|----------------------------------------------------------------------------------------------------|-------------------------------------------------|
|                                  | Logout « Verband                  | DTB-Shop                                                                   |                                 | FAQ / Kontakt                                                                                                    | Impressum Hilfe                                 |
|                                  | Mitgliederliste Gruppenwettkämpfe | Allgemeine Angaben Teilnehmer melde<br>Startgemeinschaften <b>D</b> Kosten | en Teilnehmer gruppieren        | Mitarbeiter 0                                                                                                    |                                                 |
| Häkchen setzen für alle Sportler | « zurück weiter                   | >>                                                                         |                                 | Legende: Klick auf 🕦 zeigt weitere                                                                                                    | Infos und Bestellungen an.                      |
| des Teams                        | Nr                                | Wettkamp                                                                   | pfname                          | Gruppen-<br>Gr.                                                                                                    | Geschl. Alter                                   |
|                                  | 301 Landesmeisterschaft           | ten Mannschaft AK. Offen Jg. Offen                                         |                                 | 1-255                                                                                                    | w 1-99                                          |
|                                  | Für diesen Wettkampf n            | icht gemeldete Personen / Gruppen                                          |                                 |                                                                                                    |                                                 |
|                                  | Name                              | Vorname                                                                    | geboren Jahr                    | Voraussetzung                                                                                                    | en                                              |
| "zur Gruppe hinzufügen" klicken  | 1 Dahler                          | Anette                                                                     |                                 | <ol> <li>Ein gültiges Startrecht für den mel<br/>Fachgebiet <u>Gerätturnen</u>.</li> <li>Bitte geben Sie das (Ablauf-) Jahr<br/>Startrechts an.</li> </ol> | denden Verein im<br>r <b>der Gültigkeit des</b> |
|                                  | zu Gruppe hinzufügen              |                                                                            |                                 |                                                                                                    |                                                 |
|                                  |                                   |                                                                            |                                 |                                                                                                    |                                                 |

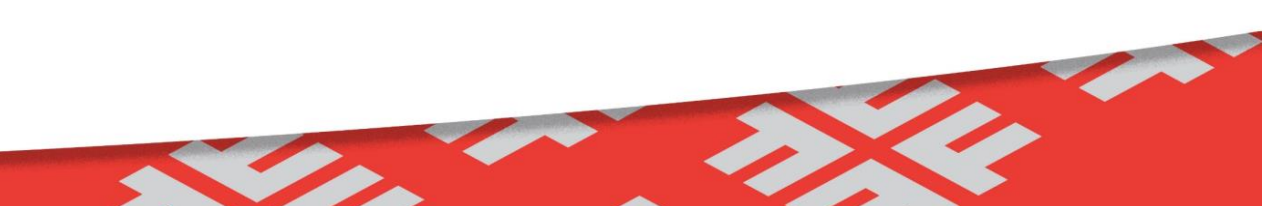

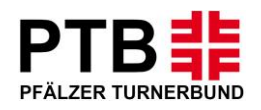

#### Schritt 11:

- Ihre Meldung ist nun abgeschlossen.
- Wenn Sie weitere Teilnehmer melden möchten, klicken Sie wieder auf "Teilnehmer melden"
- Wenn Sie an der bestehenden Meldung Änderungen vornehmen möchten, können Sie dies unter "bearbeiten".
- Wenn Ihre Meldung vollständig ist, klicken Sie auf weiter, um Ihre Meldung zu überprüfen und abzuschließen.

| Teilnehmer melden — | Eventanmeldung - [04] Landesmeisterschaften Gerätturnen                                                  | weiblich Mannschaft P- Stufe - Verein Pfälzer Turnerb | und                                      |     |
|---------------------|----------------------------------------------------------------------------------------------------|-------------------------------------------------------|------------------------------------------|-----|
|                     | Logout « Verband DTB-Shop                                                                                | FAQ                                                   | / Kontakt Impressum Hilfe                |     |
|                     | Mitgliederliste Allgemeine Angaben Teilnehmer melden<br>Gruppenwettkämpfe ① Startgemeinschaften ① Kosten | Teilnehmer gruppieren Mitarbeiter D                   |                                          |     |
|                     | « zurück weiter »                                                                                        | Legende: Klick auf                                    | zeigt weitere Infos und Bestellungen an. |     |
| "weiter" klicken    | Gerätturnen - 301 Landesmeisterschaften Mannschaft AK.                                                   | Offen Jg. Offen                                       |                                          |     |
|                     | Alter: 1-99 Geschlecht: w Gruppen-Gr.: 1-255                                                             |                                                       |                                          |     |
|                     | Gruppe Anzahl Name                                                                                       | Vorname Geburtsda                                     | tum <sup>Jahr</sup> bearbeit             | en  |
|                     | 1 1 Dahler Anette                                                                                        |                                                       | abmelden                                 | CII |
|                     |                                                                                                    |                                                       | bearbeiten                               |     |
|                     | Für diesen Wettkampf nicht gemeldete Personen / Gruppen                                                  |                                                       |                                          |     |
|                     | Name Vorname gebo                                                                                        | en                                                    |                                          |     |
|                     | Es stehen keine (weiteren) Mitglieder dieser Altersgruppe und Geschlecht<br>Verfügung.                   | zur                                                   |                                          |     |
|                     |                                                                                                    |                                                       |                                          |     |

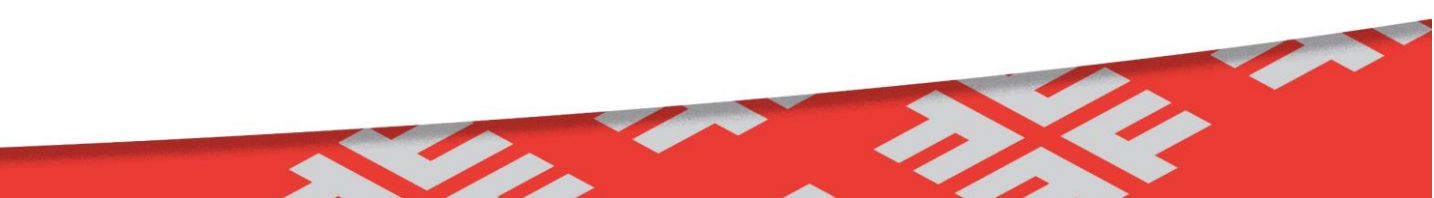

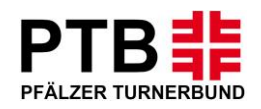

## Schritt 12:

- Jetzt sind Sie am Ende der Buchung angekommen. Unter dem Button "Allgemeine Angaben" sehen Sie Ihre gebuchten Leistungen.
- Mit dem Klick auf das "grüne i" bei Gruppenwettkämpfe, sehen Sie die Meldung in dem jeweiligen Bereich.
- Wenn diese komplett ist und das Meldegeld richtig angezeigt wird, können Sie sich ausloggen.
- Änderungen können jederzeit innerhalb der Meldefrist noch vollzogen werden.

|                   | Eventanmeldung                                        | - [04] Landesmeisterschaften Gerätturnen weit                       | olich Mannschaft P- Stul | fe - Verein Pfäl. | zer Turnerbund | _ 🗆 ×              |
|-------------------|-------------------------------------------------------|---------------------------------------------------------------------|--------------------------|-------------------|----------------|--------------------|
|                   | Logout « Verband                                      | DTB-Shop                                                            |                          |                   | FAQ / Kontakt  | Impressum Hilfe    |
|                   | Mitgliederliste<br>Gruppenwettkämpfe<br>« zurück weit | Allgemeine Angaben Teinehmer melden<br>Startgemeinschaften ① Kosten | Teilnehmer gruppieren    | Mitarbeit         | ter 0          | PFÄLZER TURNERBUND |
| auf das "grüne i" | KundenNr.<br>Verein                                   | Pfälzer Turnerbund (0900000)                                        |                          |                   |                |                    |
|                   | Adressat                                              | Daniel Fritz (D)                                                    |                          |                   |                |                    |
|                   | PLZ, Ort                                              | 76855 Annweiler                                                     |                          |                   |                |                    |
|                   | E-Mail                                                | danielfritz@pfaelzer-turnerbund.de                                  |                          |                   |                |                    |
|                   | Gebuchte Leistungen<br>Gruppe                         | Artikel                                                             |                          | Anzahl            | Preis (EUR)    | Summe (EUR)        |
|                   | Gruppenwettkämpfe                                     | 301 Landesmeisterschaften Mannschaft AK. Offen Jg. Offen            |                          | 1                 | 30,00 EUR      | 30,00 EUR          |
|                   |                                                       |                                                                     |                          |                   | Gesamtsumme    | 30,00 EUR          |
|                   |                                                       |                                                                     |                          |                   |                |                    |